## Waseda University Examination Fee Payment by Credit Card and Union Pay

24 hours a day, 365 days a year, you can pay anytime! Easy, Convenient and Simple!

You can pay the Examination Fee by using Credit Card and Union Pay.

VISA

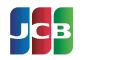

There is a fee for this payment transfer service, which applicants

Payment Commission

565 yen

1,005 yen

1,446 yen

1,833 yen

2,074 yen

2,618 yen

4,400 yen

must pay in addition to the entrance exam fee.

29,999 yen

49,999 yen

69,999 yen

99,999 yen

199,999 yen

299,999 yen

Entrance exam fee

30,000 yen ~

50,000 yen

70,000 yen

100,000 yen ~

200,000 yen

300.000 ven

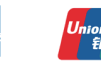

## Access the site below https://e-shiharai.net/ecard/ 1. Top Page Click "Examination Fee". Terms of Use and Please read the Terms of use an Personal Information Management. 2 Personal Information Click "Agree" button located in the lower part of this page if you agree with these terms. Management Click "Not agree" button located in lower part of this page if you do not agree with these terms. 3. School Selection Click "Waseda University". 4. School Information Read the information carefully and click "Next". Choose First to Fourth Selection and click "Add to Basket". 5. Category Selection Check the contents and if it is OK, click "Next". 6. Basket Contents Input the applicant's basic information. **Basic Information** Choose your credit card and click "Next". Paying with Credit Card Paying with Union Pay Follow the onscreen instructions to complete the card payment. Input Credit Card Number (15 or 16-digits), expiration date and security code. Please click the "Application Results" button in the upper part of this site (e-shiharai.net). All of your application information is displayed. Click "Confirm" to verify. Please write down the "Receipt Number" given when you complete your application, and enter your "Payment Method", "Receipt Number" and "Birth Date". Please make sure your printer is ready. Click "Print this page" button and print out Please print out the "Payment Inquiry - Inquiry result" page. "Result" page. Keep the printed result page on your own. Payment Commission

## [NOTICE/FAQ]

- Ouring the payment periods and application periods specified in the application guidelines, you can make payment anytime. Please consult the application guidelines and complete payment in time for the application period.
- On the last date of the payment period, please complete the transaction by 11:00pm Japan time.
- It is possible to use a card which carries a name different from that of the applicant. However, please make sure that the information entered in the Basic Information page is the applicant's information.
- ●If you did not print out the "Result" page, you can display it later on the Application Result page. Please enter "Receipt Number" and "Birth Date" to redisplay.
- Please contact the credit card company if your card is not accepted.

For questions or problems not mentioned here, please contact :

Tel: +81-3-5952-9052 (24 hours everyday) **E-Service Support Center**